## Setup New Account / Multi-factor Authentication (MFA)

First, you will need to update your password to a new 15 character passphrase. This passphrase will be the same moving forward. In addition to being 15 characters, it must contain one upper case letter, one lower case letter, one number, a punctuation mark and cannot contain your username. When you are ready, visit the main Westfield State homepage, from a device other than your smartphone, click 'Quicklinks' in the upper right and then Email in the upper left.

Login using your current username and password. New users will be forced to update to the new passphrase during login and can skip to the next step once complete, existing users, please continue logging in. Once authenticated to your email, click your account icon in the upper right and select 'View account' from the drop-down. Finally, select 'Change Password' and follow the prompts.

Once you have updated your password, open a new browser window and navigate to the following address:

https://aka.ms/ssprsetup

Enter your full Westfield State email address and click 'Next'.

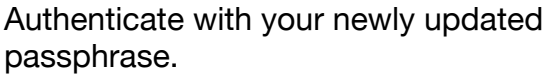

|                          | Westfield<br>STATE UNIVERSITY    |
|--------------------------|----------------------------------|
|                          | Sign in with your campus account |
| The second second second | Password                         |
|                          | Sign in                          |
|                          |                                  |
|                          |                                  |

Technology Support Desk supportdesk@westfield.ma.edu 413.572.4357

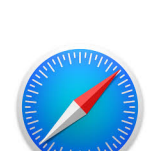

Next

Microsoft

Can't access your account?

passphrase.

Sign in

support@westfield.ma.edu

No account? Create one!

The next step is to setup a backup phone number, a backup email address and security questions. Click 'Set it up now' for each of the respective items and follow the prompts. If you are not brought back to this page during this process, enter the below address to continue.

| don't lose access to your account!                                                                                                  |                                                                              |
|----------------------------------------------------------------------------------------------------|------------------------------------------------------------------------------|
| To make sure you can reset your password, we need to collect some<br>secure. You'll need to set up at least 1 of the options below. | venfy who you are. We won't use this to spam you - just to keep your account |
| Authentication Phone is not configured. Set it up non                                                                               |                                                                              |
| Authentication Email is not configured. Set it up now                                                                               |                                                                              |
| Security Questions are not configured. Set them up now                                                                              |                                                                              |
|                                                                                                    |                                                                              |
| finish cancel                                                                                                    |                                                                              |
|                                                                                                    |                                                                              |
|                                                                                                    |                                                                              |
|                                                                                                    |                                                                              |
|                                                                                                    |                                                                              |

https://aka.ms/ssprsetup

| After successfully completing each | 🚦 Microsoft                                                                                                    | support@westfield.ma.edu   ? |
|------------------------------------|----------------------------------------------------------------------------------------------------|------------------------------|
| step, click 'finish'.              | don't lose access to your account!                                                                                       |                              |
|                                    | Thanks! We'll use the info below to recover your account if you forget your password. Click "finish" to close this page. |                              |
|                                    | Authentication Phone is set to Change                                                                                    |                              |
|                                    | Authentication Email is set to Change                                                                                    |                              |
|                                    | S Security Questions are configured. Change                                                                              |                              |
|                                    | Felch                                                                                                    |                              |
|                                    |                                                                                                    |                              |
|                                    |                                                                                                    |                              |
|                                    |                                                                                                    |                              |
|                                    |                                                                                                    |                              |
|                                    |                                                                                                    |                              |
|                                    | 00000 Missardo Land I Driven                                                                                             |                              |

Next, we will tell your account to utilize multi-factor authentication. On your smartphone, visit the app store and download the Microsoft Authenticator app.

Open a new browser window, *not on your smartphone*, and navigate to the following address:

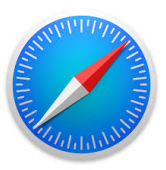

https://aka.ms/mfasetup

| You may need to verify your account using the          |
|--------------------------------------------------------|
| information we just finished setting up. If so, follow |
| the prompts to continue.                               |

From the drop-down menu select 'Notify me through app'.

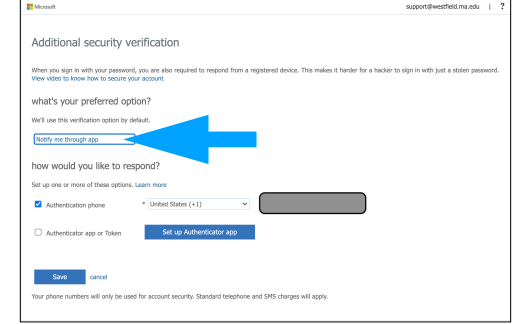

Technology Support Desk supportdesk@westfield.ma.edu 413.572.4357 Select 'Set up Authenticator app.' support@westfield.ma.edu | ? Microsof Additional security verification When you sign in with your password, you are also required to respond from a registered device. This makes it harder for a hacker to sign in with just a stolen password. View video to know how to secure your account what's your preferred option? We'll use this verification option by default. Notify me through app ~ how would you like to respond? Set up one or more of these options. Learn more ✓ Authentication phone \* United States (+1) Authenticator app or Token Set up Authe Save cancel ne numbers will only be used for account security. Standard telephone and SMS charges You will see a window similar to this. Open the Microsoft Configure mobile app

You will see a window similar to this. Open the Microsoft Authenticator app on your smartphone. Click 'I agree'. Click 'Scan a QR code'. Scan the code with your camera.

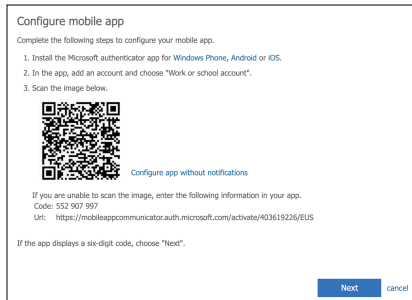

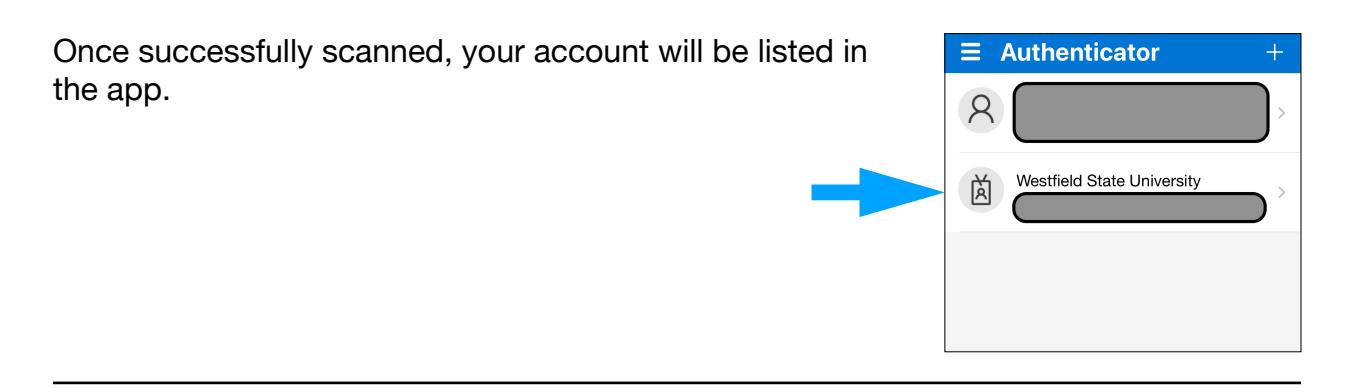

Back in your browser window, click 'Next'. The system will then verify that the setup was successful by sending a push notification for you to approve on your smartphone. Approve it, and return to your browser window.

Technology Support Desk supportdesk@westfield.ma.edu 413.572.4357 Click 'Save'. The system may ask you to verify your account one more time to confirm your changes, if so, follow the prompts to authenticate and complete the process.

Your account is now ready for multi-factor authentication. *The FINAL STEP will take place in the background within 24 hours. Push notifications will not start working immediately. Please allow 24 hours for this final step in the background to complete.* 

\* The gray boxes that are present in some of the screenshots protect sensitive information of the individual who created these instructions. They will not be present during your setup process.

Technology Support Desk supportdesk@westfield.ma.edu 413.572.4357